# Alienware Alpha

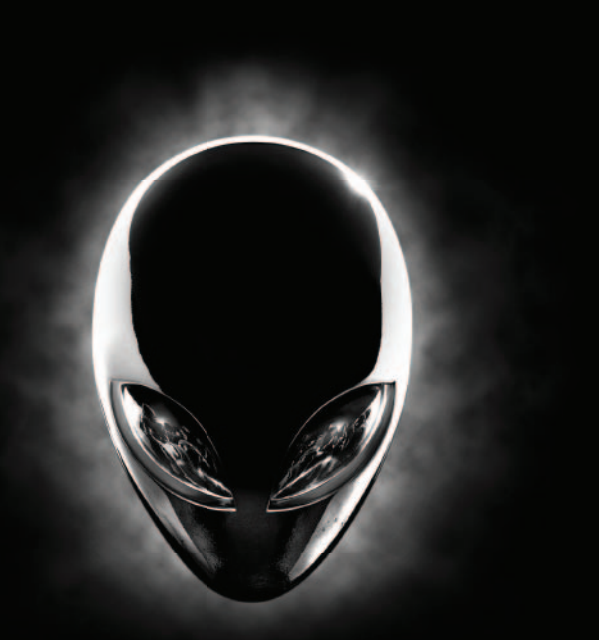

Quick Start Guide 快速入门指南 | 快速入門指南 クイックスタートガイド | 빠른 시작 안내서

### I Connect the Xbox receiver

连接 Xbox 接收器 連接 Xbox 接收器 Xbox レシーバーを接続する Xbox 수신기를 연결합니다

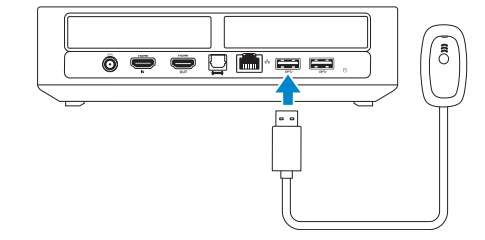

# 

### 2 Connect the network cable — optional

连接网线 — 可选 連接網路纜線 — 可選 ネットワークケーブルを接続する — オプション 네트워크 케이블 연결 — 옵션

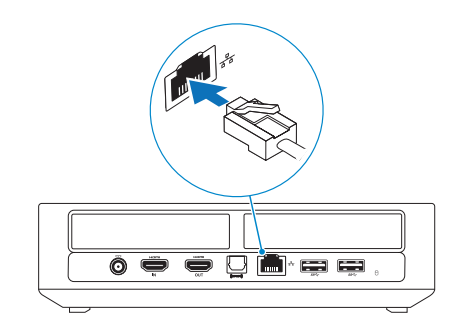

### 3 Connect the display

连接显示器 連接顯示器 ディスプレイを接続する 디스플레이를 연결합니다

# 4 Connect the power cable and press the power button

连接电源电缆并按下电源按钮 連接電源線然後按下電源按鈕 電源ケーブルを接続し、電源ボタンを押す 전원 케이블을 연결하고 전원 버튼을 누릅니다

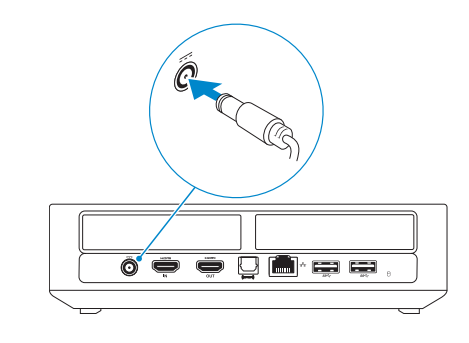

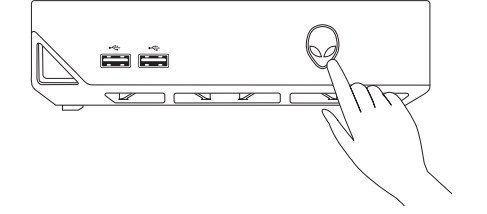

# 5 Insert batteries in the Xbox controller

在 Xbox 控制器中插入电池 將電池裝入 Xbox 控制器 Xbox コントローラにバッテリーを挿入する Xbox 컨트롤러에 전지를 삽입합니다

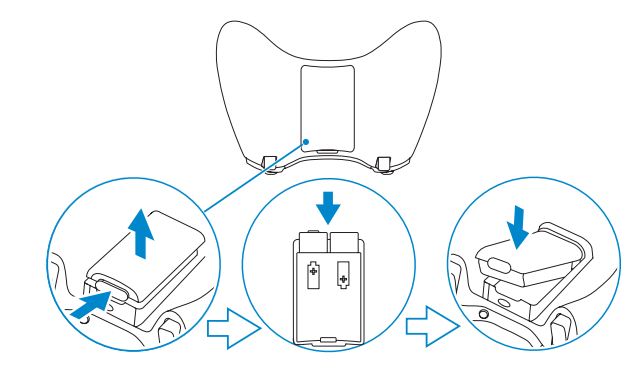

# NOTE: For more information, see the documentation that shipped with the controller.

- // 注:有关详情,请参阅控制器随附的说明文件。
- 註:若要獲得更多資訊,請參閱控制器隨附的說明文件。

💋 주: 더 자세한 내용은 컨트롤러와 함께 제공된 문서를 참조하십시오.

# 6 Turn on the Xbox controller

打开 Xbox 控制器 啓動 Xbox 控制器 Xbox コントローラのスイッチをオンにする Xbox 컨트롤러를 켭니다

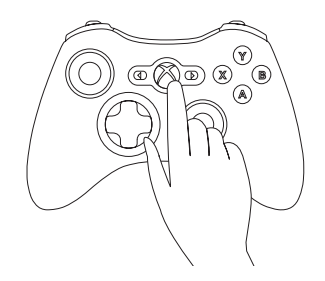

### NOTE: The drivers for the controller are already installed on your computer.

- / 注:计算机中已安装控制器的驱动程序。
- ✓ 註:控制器的驅動程式已安裝在您的電腦上。
- ✓ メモ:コントローラのドライバは、すでにコンピュータにインストールされています。
- 🖉 주: 컨트롤러용 드라이버는 컴퓨터에 이미 설치되어 있습니다.

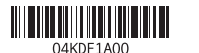

## 7 Pair the Xbox controller and receiver

将 Xbox 控制器与接收器配对 配對 Xbox 控制器和接收器 Xbox コントローラとレシーバーをペアにする Xbox 컨트롤러 및 수신기를 연결합니다

# Press the button on the receiver till the light starts blinking and then press the pairing button on the controller.

按下接收器上的按钮,直到指示灯开始闪烁,然后按下控制器上的配对按钮。 按下接收器上的按鈕,直到開始閃燈,然後再按下控制器上的配對按鈕。 ランプが点滅を始めるまでレシーバーのボタンを押し、コントローラのペアリン グボタンを押します。

불빛이 깜박일 때까지 수신기의 버튼을 누른 후 컨트롤러의 연결 버튼을 누릅니다.

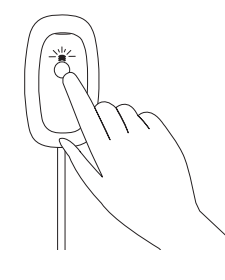

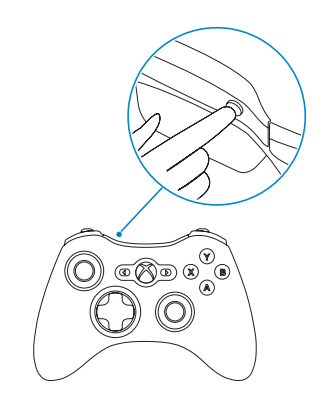

### 8 Finish Alienware Alpha setup

完成 Alienware Alpha 的设置 完成 Alienware Alpha 設定 Alienware Alpha の設定を終了する Alien Alpha 설치를 종료합니다

# Select Console Mode and follow the instructions on the screen to set up the controller

选择"游戏机模式"并按照屏幕上的说明设置控制器 選擇控制台模式,然後依照畫面上的指示來設定控制器 コンソールモードを選択し、画面の説明に従ってコントローラをセットアップする 콘솔 모드를 선택하고 화면의 안내에 따라 컨트롤러를 설치합니다

### NOTE: For more information, see dell.com/support/manuals

### Create your Alienware Alpha account

创建您的 Alienware Alpha 帐户 建立您的 Alienware Alpha 帳戶 Alienware Alpha アカウントを作成する Alienware Alpha 계정을 생성합니다

#### Connect to your wireless network

连接到无线网络 連接無線網路 ワイヤレスネットワークに接続します 무선 네트워크에 연결합니다

# NOTE: If you are connecting to a secured wireless network, enter the password for the wireless network access when prompted.

- // 注:如果您要连接到加密的无线网络,请在提示时输入访问无线网络所需的密码。
- ❷註:如果您要連線至安全的無線網路,請在提示下輸入存取無線網路的密碼。
- ✓ メモ:セキュアワイヤレスネットワークに接続する場合、指示が出たらワイヤレスネットワークアクセスのパスワードを入力してください。
- ☑ 주: 보안된 무선 네트워크에 연결하는 경우 프롬프트 메시지가 표시되면 무선 네트워크 액세스 암호를 입력하십시오.

#### Download latest updates for Alienware Alpha

下载 Alienware Alpha 的最新更新 下載 Alienware Alpha 的最新更新 Alienware Alpha 最新情報をダウンロード Alienware Alpha용 최신 업데이트를 다운로드합니다

### Features

功能部件|功能|外観|기능

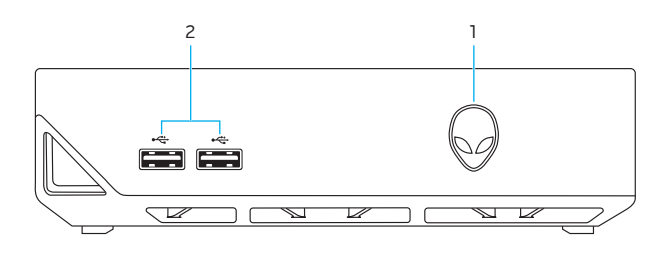

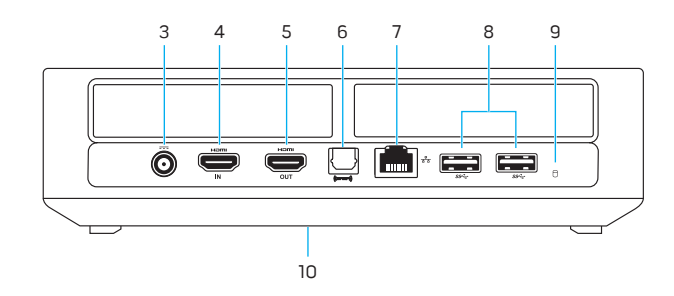

- Power button
  USB 2.0 ports (2)
- OSB 2.0 ports (2)
  Power-adapter port
- 4. HDMI-in port
- HDMI-out port
  S/PDIF port
- 1. 电源按钮
- **2.** USB 2.0 端口(2 个)
- 电源适配器端口
  HDMI 输入端口
- **5.** HDMI 输出端口
- 6. S/PDIF 端口
- 1. 電源按鈕
- USB 2.0 連接埠 (2)
  電源變壓器連接埠
- **4.** HDMI-in 連接埠
- 5. HDMI 輸出連接埠
- 6. S/PDIF 連接埠
- 1. 電源ボタン
- **2.** USB 2.0 ポート(2)
- 3. 電源アダプタポート
- 4. HDMI 入力ポート
- 5. HDMI 出力ポート
- 6. S/PDIF ポート
- 전원 버튼
- **2.** USB 2.0 포트(2개)
- 3. 전원 어댑터 포트
- 4. HDMI입력 포트
- 5. HDMI-out 포트
- 6. S/PDIF 포트

7. Network port

7. 网络端口

7. 網路連接埠

- 8. USB 3.0 ports (2)
- 9. Hard-drive activity light

8. USB 3.0 端口(2个)

9. 硬盘驱动器活动指示灯

10. 服务标签和管制标签

8. USB 3.0 連接埠 (2)

9. 硬碟機活動指示燈

10. 服務標籤和法規標籤

10. Service Tag and regulatory labels

#### **Contact Dell** 与 Dell 联络 | 與 Dell 公司聯絡 テルへのお問い合わせ | Dell사에 문의하기

Product support and manuals

製品サポートとマニュアル

제품 지원 및 설명서

产品支持与手册

產品支援與手冊

Regulatory and safety 管制和安全 | 管制與安全 認可と安全性 | 규정 및 안전

Regulatory model 管制型号 | 安規型號 規制モデル | 규정 모델

**Regulatory type** 管制类型 | 安規類型 規制タイプ | 규정 유형

### Computer model

计算机型号 | 電腦型號 コンピュータモデル | 컴퓨터 모델 alienware.com dell.com/support/manuals

dell.com/contactdell

#### dell.com/regulatory\_compliance

D07U

D07U001

#### Alienware Alpha Alienware Alpha 系列

- 7. ネットワークポート
- 8. USB 3.0 ポート(2)
- 9. ハードドライブアクティビティライト
- 10. サービスタグおよび認可ラベル
- 네트워크 포트
- **8.** USB 3.0 포트(2개)
- 9. 하드 드라이브 작동 표시등
- 10. 서비스 태그 및 규정 라벨